# ECM Trainers Training

0

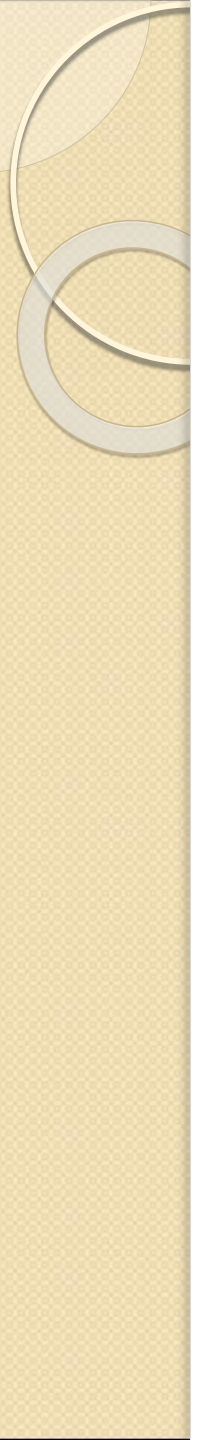

\*

## Agenda

- End to End Workflow
- Sample Collection Process
- Performing Order Search
- Label display for OGTT test
- Items To Take Note
- Demo
- Simple Troubleshooting Guide
- Q&A Session
- Label Description
- How to perform labeling and correct orientation of specimen labeling

## **End to End Work Flow**

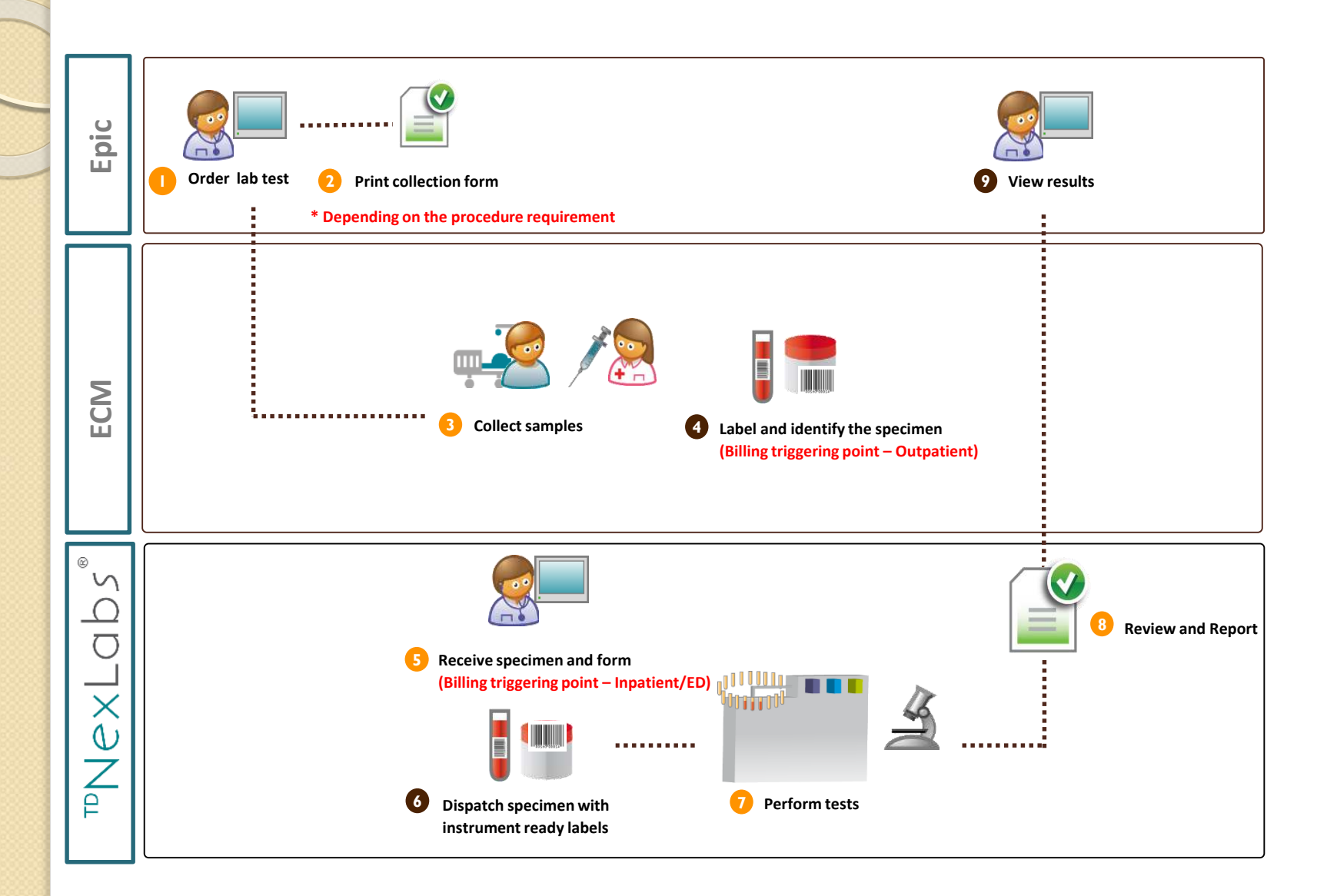

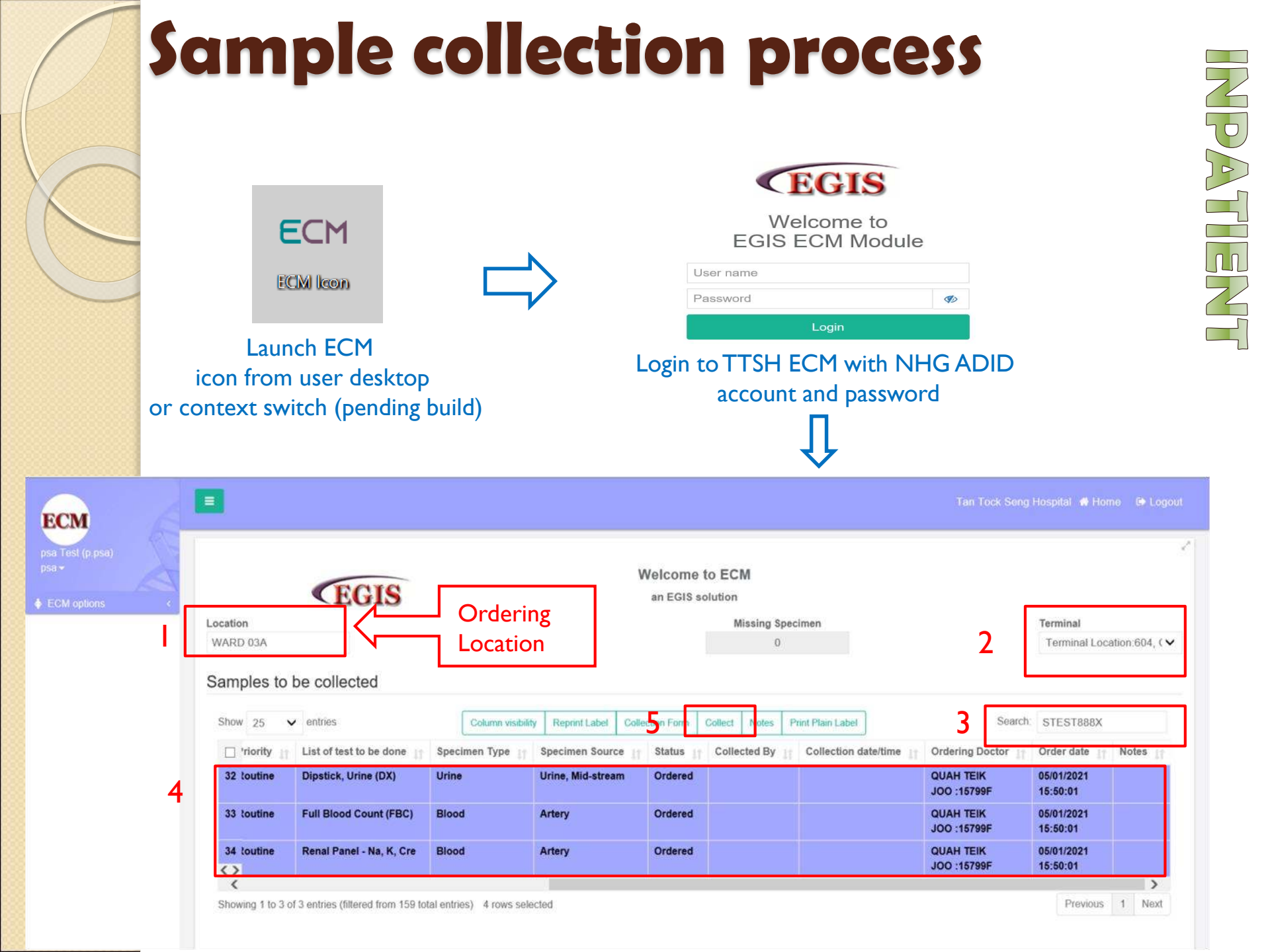

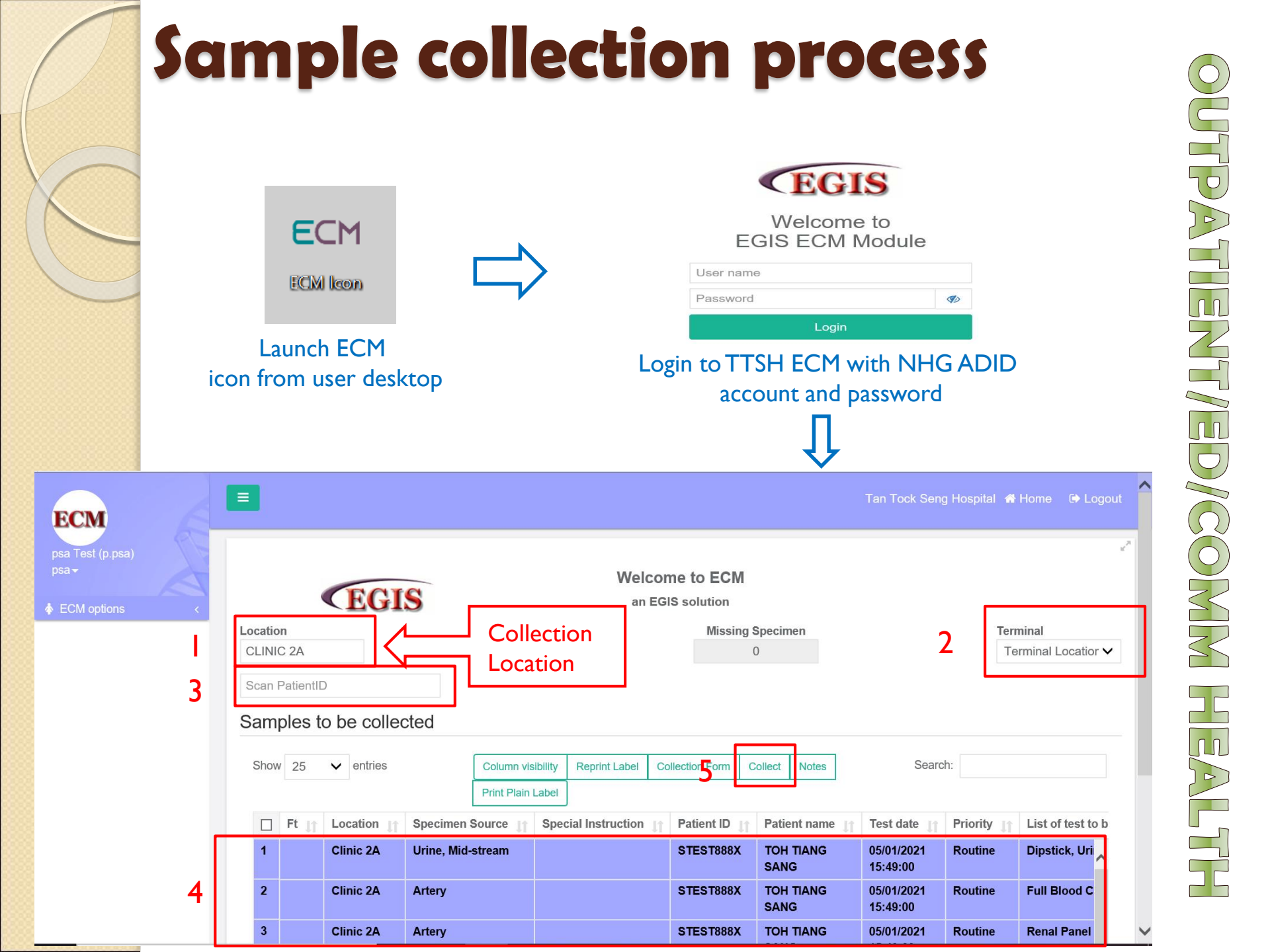

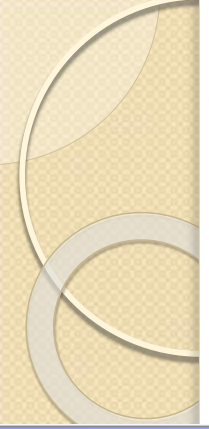

## Sample collection process

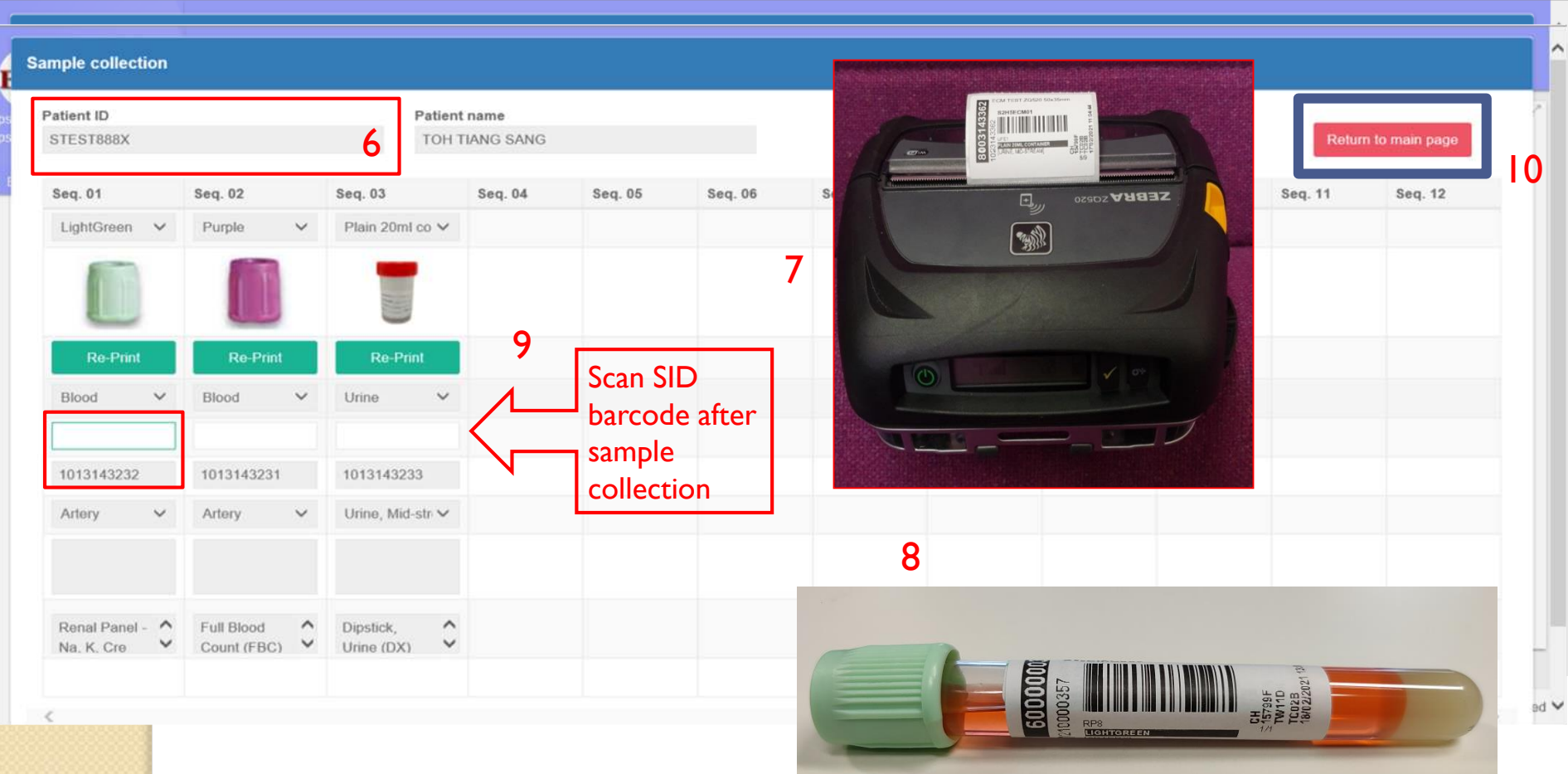

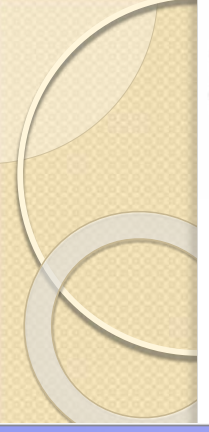

## **Sample collection process**

### When a wrong specimen ID is scanned

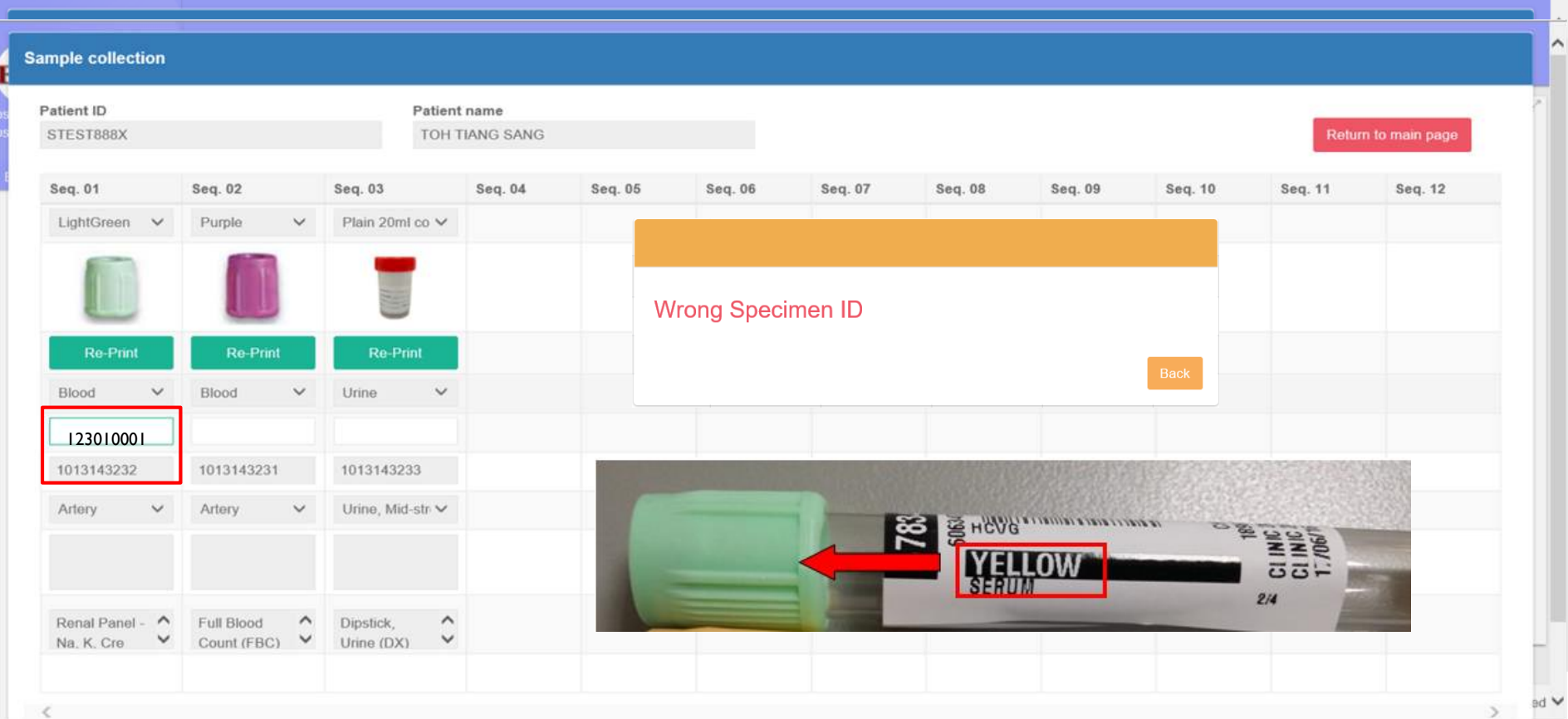

## Performing of Order Search (1/2)

| SCIM                           |                |       |  |
|--------------------------------|----------------|-------|--|
| urse Tower (n.nurse)<br>urse 👻 |                |       |  |
| ECM options                    |                | CEGIS |  |
| Order Search                   | Location       |       |  |
|                                | TTSH CLINIC 2A |       |  |
|                                | Scan Patient/D |       |  |
|                                |                |       |  |
|                                |                |       |  |

| - |   |  |
|---|---|--|
|   | _ |  |
|   | _ |  |
|   | _ |  |

| 3                            |                    |                          |                       |                   |                        |                        |              |                         |               |           |                  |                      | eng Hospital ᠂ H |          |                |
|------------------------------|--------------------|--------------------------|-----------------------|-------------------|------------------------|------------------------|--------------|-------------------------|---------------|-----------|------------------|----------------------|------------------|----------|----------------|
| Order Search                 | 2                  |                          |                       |                   |                        |                        |              |                         |               |           |                  |                      |                  |          | 2              |
| EPIC order number            | Patient I<br>S216E | D<br>CM01                | Loc                   | ation             |                        | Priority<br>None       | 1            |                         | ~             |           |                  | 3                    | Search           |          |                |
| Reception date(From)         | Receptio           | on date(To)              | Ord                   | er Due Date(From) |                        | Order I                | Due Date(To) |                         |               |           |                  |                      | Reset            | -        |                |
| 4<br>Search Result           |                    |                          |                       |                   |                        |                        |              |                         |               |           |                  |                      |                  |          |                |
| Show 5 🗸 entries             |                    | Colu                     | umn visibility Excel  |                   |                        |                        |              |                         |               |           |                  | Sea                  | rch:             |          |                |
| EPIC order number 👔 Ordering | g Location 👔 Loca  | tion 👔 Special Instructi | ion 👔 Patient Case nu | mber 👔 Patient ID | Patient name 11        | Test date              | Priority     | List of test to be done | Specimen Type | Status 🔐  | Collected By     | Collection date/time | Ordering Dod     | ctor 👔 🤇 | Orde           |
| 1 01ECM16801 TTSH C          | LINIC 4B TC04      | В                        | 1291028084F           | S216ECM           | 01 ECM<br>OUTPATIENT 1 | 16/02/2021<br>17:00:00 | Routine      | Full Blood Count (FBC)  | Blood         | Collected | Donald           | 16/02/2021 15:05:27  | 15799F           | 1        | 16/02<br>14:00 |
| Showing 1 to 1 of 1 entries  |                    |                          |                       |                   |                        |                        |              |                         |               |           |                  |                      | Previou          | is 1 N   | Vext           |
|                              |                    |                          |                       |                   |                        |                        |              |                         |               |           |                  |                      |                  |          |                |
|                              |                    |                          |                       |                   |                        |                        |              |                         |               |           | Regenerate Order | Error Detail         | Order Details    | Ba       | ck             |

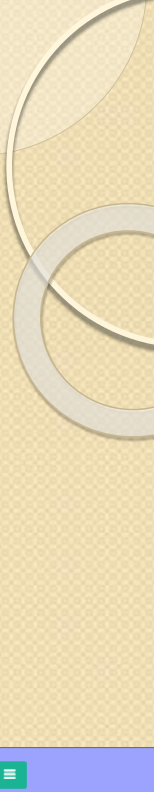

## Performing of Order Search (2/2)

To access functions such as

- (a) Reprinting of labels/Collection Form
- (b) Notes
- (c) Error Log
- (d) Printout Performed
- (e) Collection History

| 0 0 0 0 0 0 0 0 0 0 0 0 0 0 0 0 |                                              |                                                    |                                             |                                   |                                          |
|---------------------------------|----------------------------------------------|----------------------------------------------------|---------------------------------------------|-----------------------------------|------------------------------------------|
| 3                               |                                              |                                                    |                                             |                                   | Tan Tock Seng Hospital 🐗 Home 🛛 🖨 Logout |
| ECM Order View                  |                                              |                                                    |                                             |                                   |                                          |
| EPIC order number<br>01ECM16801 | Status<br>Collected                          | Test date<br>16/02/2021 17:00:00                   | Order reception date<br>16/02/2021 10:12:27 | Priority<br>Routine               | Exit                                     |
| Patient ID<br>S216ECM01         | Patient Case number<br>1291028084F           | Patient name<br>ECM OUTPATIENT 1                   | Patient surname                             |                                   | Save                                     |
| Collection Site<br>451          | Patient type<br>Singapore Citizen Subsidized | Ordering Doctor<br>15799F                          |                                             |                                   |                                          |
|                                 |                                              |                                                    |                                             |                                   |                                          |
| Price Samples Messages Notes    | Error Log Printouts Latest Action            |                                                    |                                             |                                   |                                          |
|                                 | Column visibili                              | y Reprint SID Label Reprint Plain Label Collection | Form                                        |                                   |                                          |
| Accession Number                | Sample ID Specin                             | nen Type Status                                    | Test                                        | Collected By Collection date/time | Collection Place                         |
| 1 1023143312                    | 3503143312 Blood                             | Collected                                          | Full Blood Count (FBC)                      | Donald 16/02/2021 15:05:27        | TTSH CLINIC 4B                           |
| Showing 1 to 1 of 1 entries     |                                              |                                                    |                                             |                                   |                                          |

## Label display for OGTT test

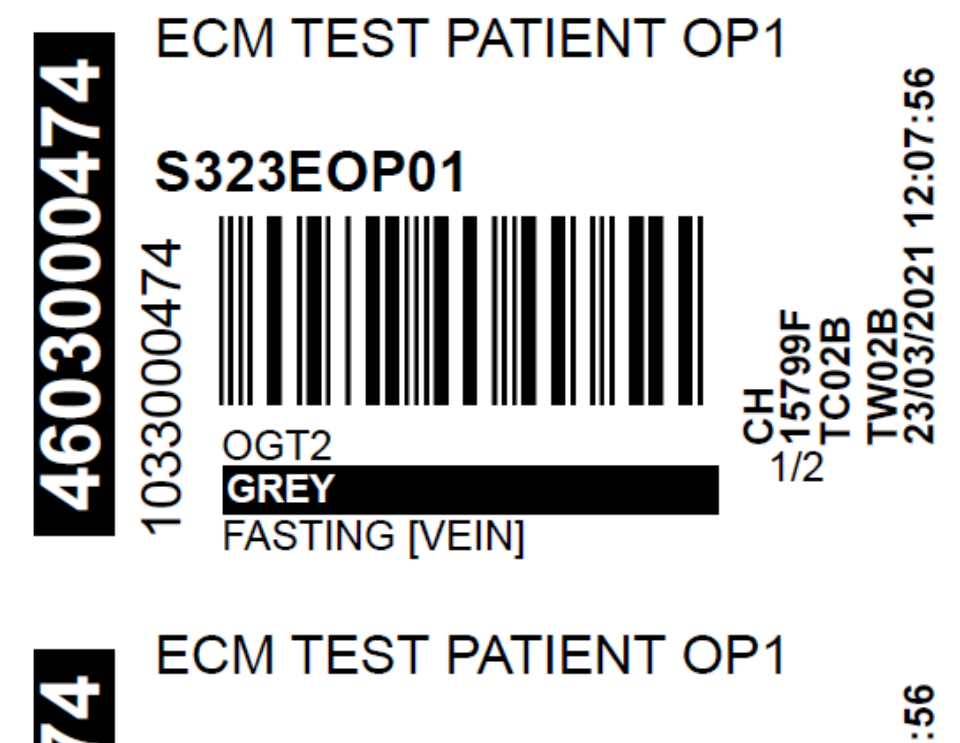

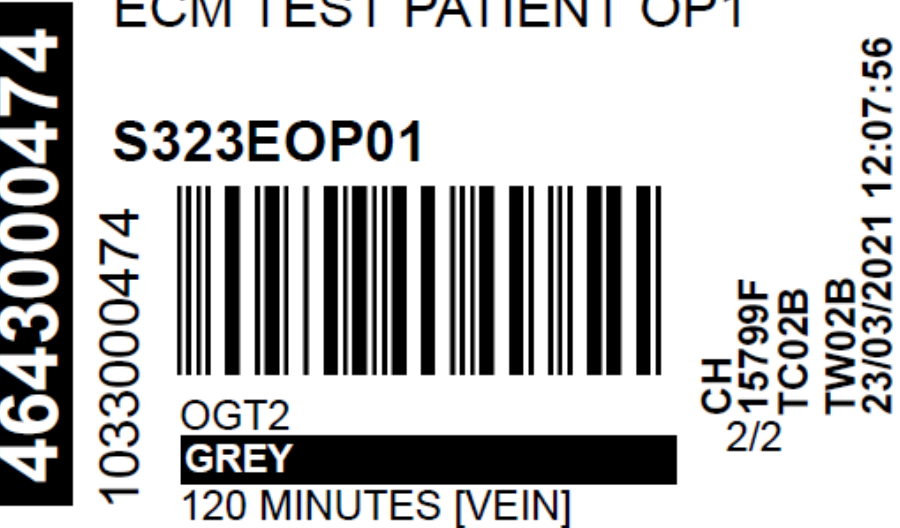

| ltem                                     | Things to take note                                         |
|------------------------------------------|-------------------------------------------------------------|
| Tests that can be collected in ECM       | Pending orders to be collected are displayed                |
|                                          | - Blood, stools, swabs can be collected in ECM              |
|                                          | - Pathology test are not collected in ECM                   |
|                                          | (The detailed list of tests included and excluded from ECM  |
|                                          | can be found in ECM e-learn and Intranet - Lab notice       |
|                                          | board).                                                     |
| Printer setup                            | -Using wireless printer, printout will be automatic printed |
|                                          | to the printer                                              |
| Cancellation of test after collection is | -No change in the current workflow, nursing to work with    |
| performed                                | lab on the cancellation of test.                            |
|                                          |                                                             |

| ltem                                       | Things to take note                                                                                                    |
|--------------------------------------------|----------------------------------------------------------------------------------------------------|
| GXM Test                                   | <ul> <li>For GXM Test, authorised collector need to sign on both the collected specimen tubes and collection form.</li> <li>PSAs are NOT allowed to do GXM.</li> <li>Certified RNs are allowed to take GXM.</li> </ul>                                                                                                    |
| Collection Performed at Different Location | SOC/ED         - Displays all pending collection procedure for the selected patient regardless of the ordering location         - I specimen collector serving I patient at a time based on the Q-ticket in SOC/ED         Inpatient         - Display only pending collection for the selected patient in the selected ward         - I specimen collector serving different patients that is in the ward |
| Context Switch<br>(pending build)          | Pending build – in future will be able to open ECM from Epic.                                                                                                    |

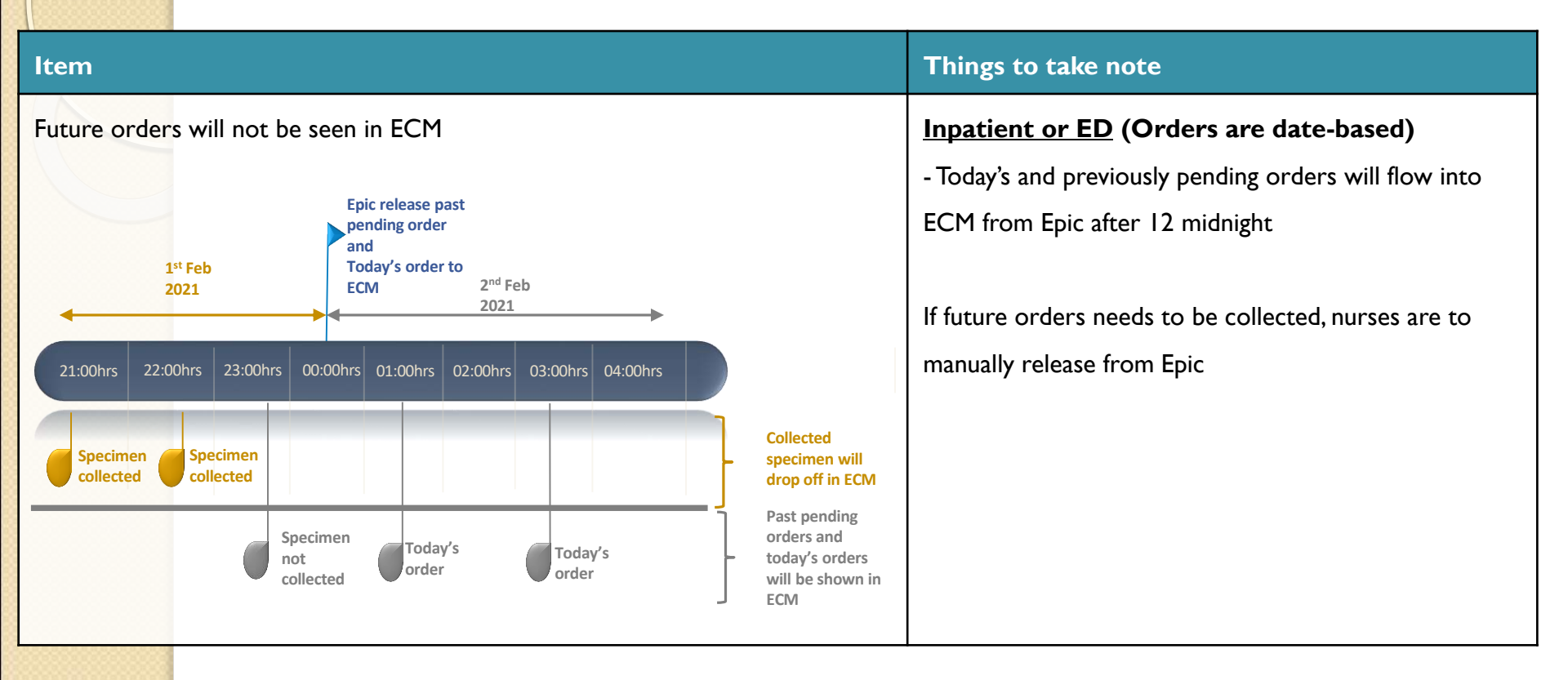

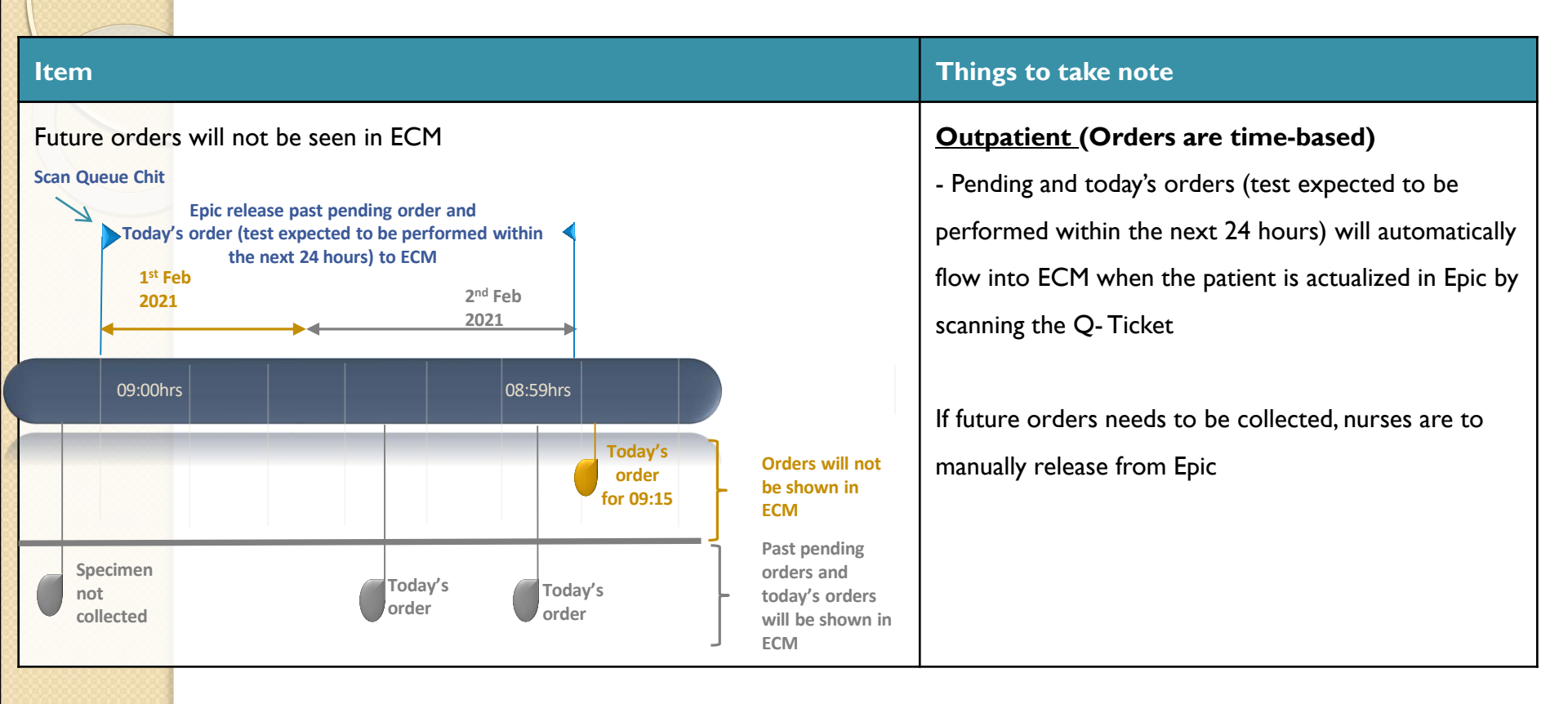

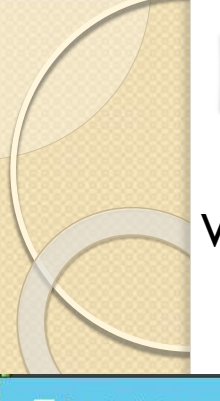

### When multiple user access the same patient record

| Sample collection                                                                     | X Sample collection                                                       | × +                                                                                                  |                                                                |                                                                                                    |                         | -                | □ ×             |
|---------------------------------------------------------------------------------------|---------------------------------------------------------------------------|----------------------------------------------------------------------------------------------------|----------------------------------------------------------------|----------------------------------------------------------------------------------------------------|-------------------------|------------------|-----------------|
| ← → C ▲ Not secure                                                                    | ttshecmuat.nhg.local/biobank/app/li                                       | ims                                                                                                  |                                                                |                                                                                                    |                         | ☆                | Θ:              |
| ECM                                                                                   |                                                                           |                                                                                                    |                                                                |                                                                                                    | Tan Tock Seng Hos       | pital 🖶 Home 🕞 I | ogout           |
| Celine Tan Wen Jie<br>(ZEGSCELINE)<br>Vendor~<br>ECM options <<br>©\$ Configuration < | Location<br>TTSH CENTRE FOR GERIA<br>S57TEST8G<br>Samples to be collected | The patient record is cur<br>User: Thum Wei Wah<br>Collection Place: TTSH V<br>Terminal: TTSH_B_ZQ52 | rently locked by<br>VARD 03B<br>0_IP224                        | Back                                                                                                    | ]                       | Ferminal<br>None | ~               |
|                                                                                       | Show 25 🗸 entries                                                         | Column visibility Reprint I                                                                          | Label Collection form Collect I                                | Notes Print Plain Label                                                                                       | Search:                 |                  |                 |
|                                                                                       | Ft II Location II Spe<br>TTSH Veir<br>WARD 03B                            | n Special Instruction                                                                                | Patient ID 11 Patient name 11<br>S57TEST8G NEHR SIT LAB<br>IP2 | Test date         Priority         II           03/03/2021         Routine           12:03:00         Routine | List of test to be done | Specimen Type    | St:<br>Pe<br>to |
|                                                                                       | Showing 1 to 1 of 1 entries 1 row                                         | selected                                                                                             |                                                                |                                                                                                    |                         | Previous 1 Ne    | •<br>ext        |

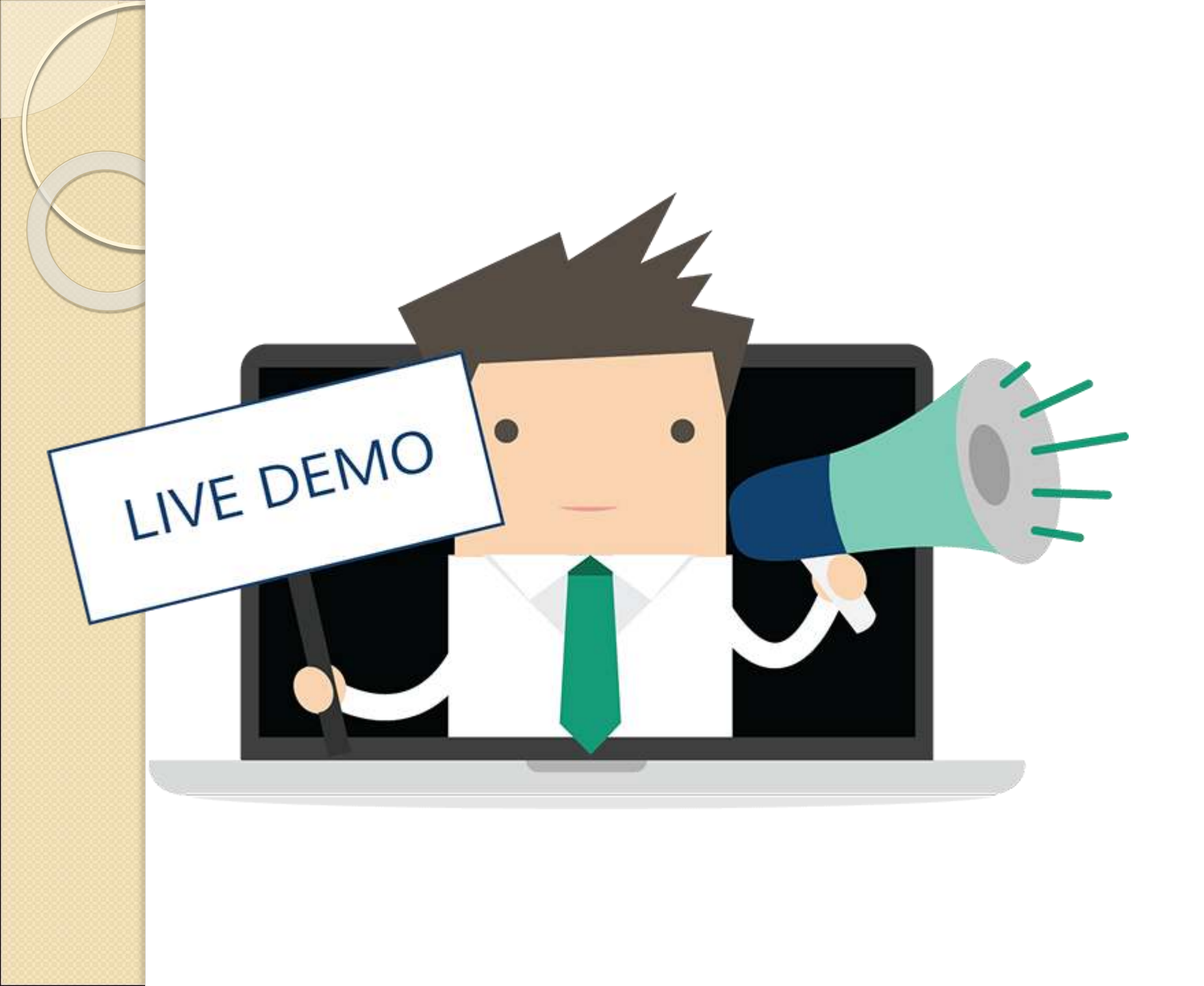

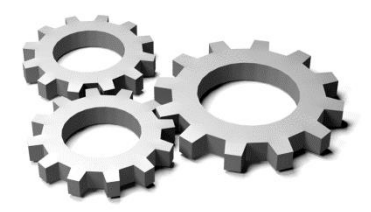

## 🔉 What you have learned

| Торісѕ                     | What you had learned                                                               |
|----------------------------|------------------------------------------------------------------------------------|
| Accessing and Login to ECM | (I) How to Login ECM.                                                              |
|                            | (2) How to launch ECM from user PC.                                                |
|                            | Note: Only NHG AD ID account can be used to login to ECM                           |
| Reaching ECM Home          | (I) User role access                                                               |
| Page/Electronic Worksheet  | - Perform sample collection and order search                                       |
|                            | (2) Step by Step guide to use Electronic Worksheet                                 |
|                            | (3) The type of specimen/test that can be collected in ECM                         |
|                            | - Blood, stools, swabs can be collected in ECM                                     |
|                            | - Pathology test are not collected in ECM                                          |
|                            | - For add test -> to use Epic to print add test form                               |
|                            | (4) The important information that is available in Electronic Worksheet Screen     |
|                            | (Priority, Fasting, Precautionary Measures,                                        |
|                            | Special Instruction, Notes, Missing Specimen Prompt)                               |
|                            | (5) Select an order of the patient to be collected and click on the Collect button |
|                            | and perform full collection                                                        |

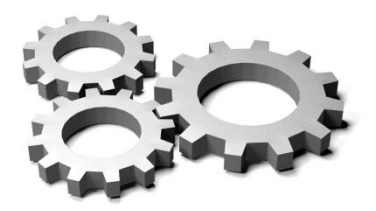

# What you have learned

| Topics                       | What you had learned                                                           |  |  |
|------------------------------|--------------------------------------------------------------------------------|--|--|
| Performing Sample Collection | (I) Perform patient identification for inpatient                               |  |  |
|                              | (2) Plain/SID and collection form (for GXM and other BTS test) will be printed |  |  |
|                              | (3) Tube identification by scanning SID label after the sample is collected    |  |  |
|                              | (4) Click Return to main page to complete the collection.                      |  |  |
| Other scenario for Sample    | (I) An incomplete panel/profile test                                           |  |  |
| Collection                   | (2) Aborting collection as patient specimen cannot be collected                |  |  |
|                              | (3) Perform a partial collection of order with the following functionality     |  |  |
|                              | a. Re-print SID labels                                                         |  |  |
|                              | b. Tube identification after sample collection                                 |  |  |
|                              | c. Patient incorrectly identified, incorrect tube identification               |  |  |
| Performing order search      | Perform order search for the following functionalities:                        |  |  |
|                              | a. Patient Status and procedures order history                                 |  |  |
|                              | b. Troubleshooting on any incident                                             |  |  |

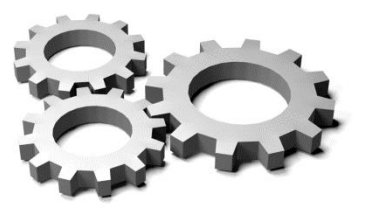

## Troubleshooting Guide

| Incident                           | What to do                                                                                                    |
|------------------------------------|----------------------------------------------------------------------------------------------------|
| Unable to login to ECM             | <ul> <li>Check that user entered NHG ADID username and password</li> </ul>                                                                |
|                                    | <ul> <li>Check that user can login to PC with the same NHG ADID username and<br/>password</li> </ul>                                      |
|                                    | <ul> <li>If user is unable to login to PC, contact ITD-HELP 1800-483-435 to<br/>unlock the account</li> </ul>                             |
| Unable to locate the order in ECM  | <ul> <li>Specimen is not due for collection within 24hrs</li> </ul>                                                                       |
|                                    | <ul> <li>Order is to be collected using Epic's platform</li> </ul>                                                                        |
|                                    | <ul> <li>Wrong patient is selected</li> </ul>                                                                                             |
| Unable to locate labels/collection | <ul> <li>Check that the correct terminal is selected</li> </ul>                                                                           |
| form                               | <ul> <li>Perform an order search to reprint the labels/collection form</li> </ul>                                                         |
| Printer is faulty                  | <ul> <li>Perform a check and ensure that printer is switched on, contact ITD-<br/>HELP 1800-483-4357 if the printer is faulty.</li> </ul> |

# **Q&A** Session

## **SID** labels

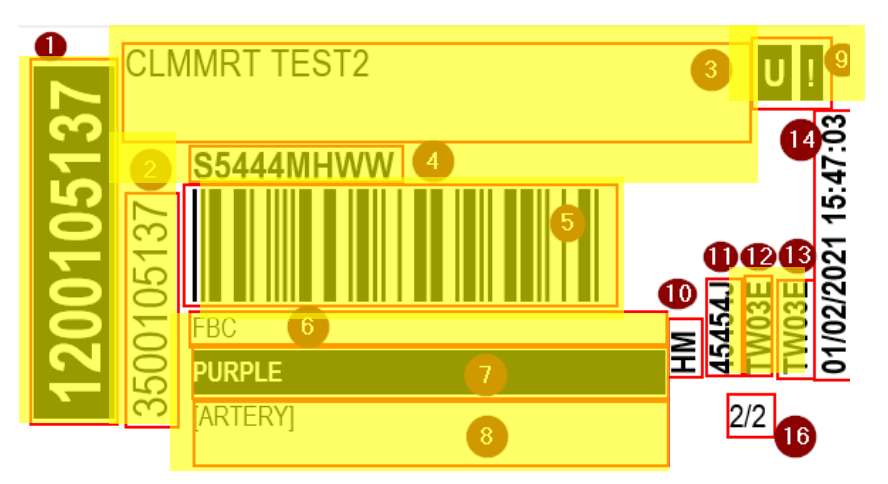

| No  | Description      | Content                                                 |
|-----|------------------|---------------------------------------------------------|
| 1.  | Accession Number | Accession Number                                        |
| 2.  | SID Number       | SID number                                              |
| 3.  | Patient Name     | Patient Name                                            |
| 4.  | Patient NRIC     | Patient NRIC                                            |
| 5.  | SID Bar Code     | Barcode for SID number                                  |
| 6.  | Test Code        | Test code                                               |
| 7.  | Container        | Will not show if the ordered test don't have container. |
| 8.  | Specimen Type    | Specimen Type or Specimen Source                        |
| 9.  | Priority         | "U" : Urgent Status                                     |
|     |                  | "!" : Fasting Status                                    |
| 10. | Test Subcategory | Display subcategory of the test                         |
| 11. | Doctor Code      | Display doctor code                                     |
| 12. | Collection Place | Display collection Place                                |
| 13. | Order place      | Display order place                                     |
| 14. | Print time       | Date time form is printed                               |
| 15. | Pages            | Total number of labels to be printed                    |

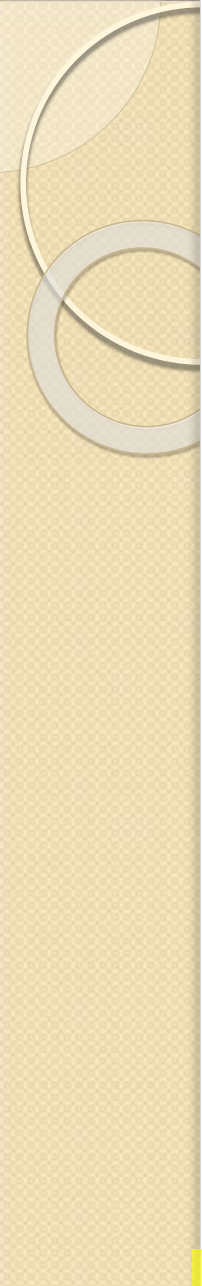

## **Plain labels**

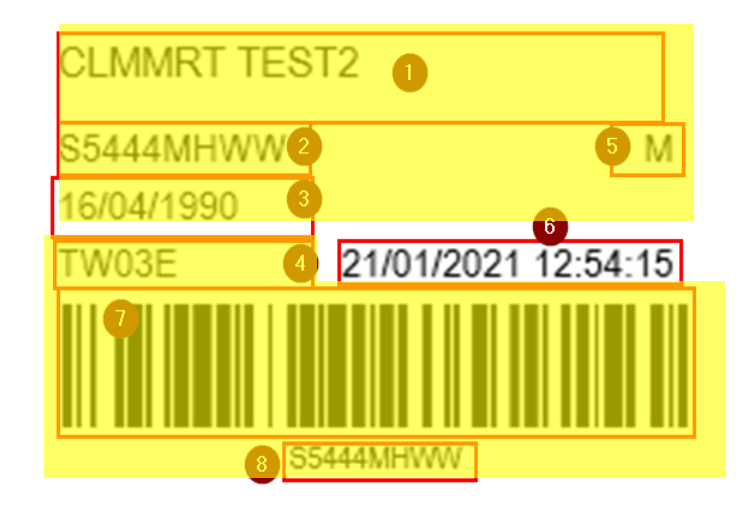

| No | Description        | Content                                       |
|----|--------------------|-----------------------------------------------|
| 1. | Patient Name       | Patient Name                                  |
| 2. | Patient ID         | Patient NRIC                                  |
| 3. | Date of Birth      | Date of Birth (DD/MM/YYYY)                    |
| 4. | Collection Place   | Collection place Ward/Clinic location         |
| 5. | Gender             | Display:"F", "M", "O" or "U"                  |
|    |                    | F: Female                                     |
|    |                    | M: Male                                       |
|    |                    | O: Other                                      |
|    |                    | U: Unknown                                    |
| 6. | Print Date         | Date time form is printed DD/MM/YYYY HH:MM:SS |
| 7. | Barcode of Patient | Barcode of the Patient ID                     |
|    | ID                 |                                               |
| 8. | Patient ID         | Patient NRIC                                  |

# **Correct way and orientation** to label specimens

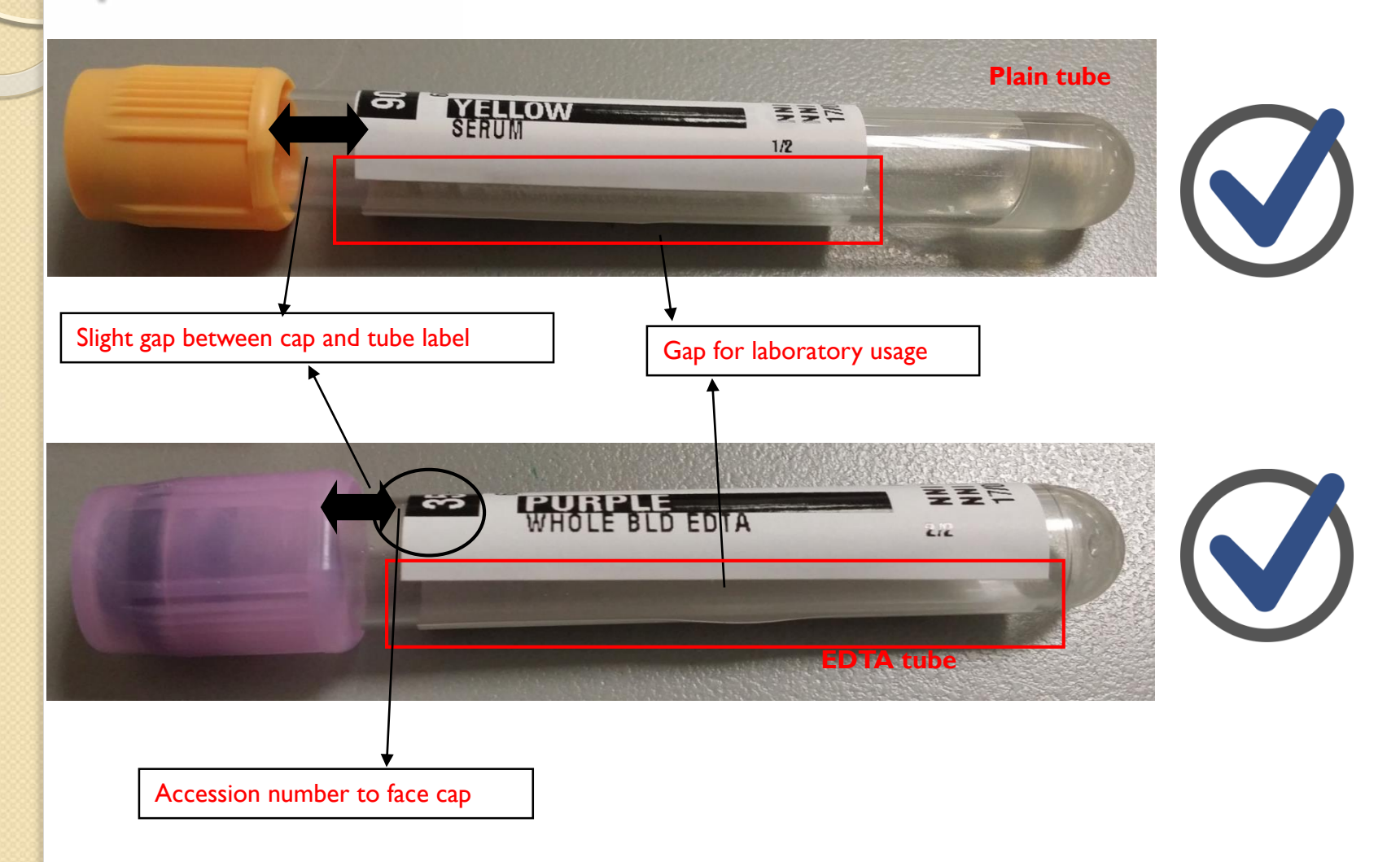

### **Incorrect way** to label specimens

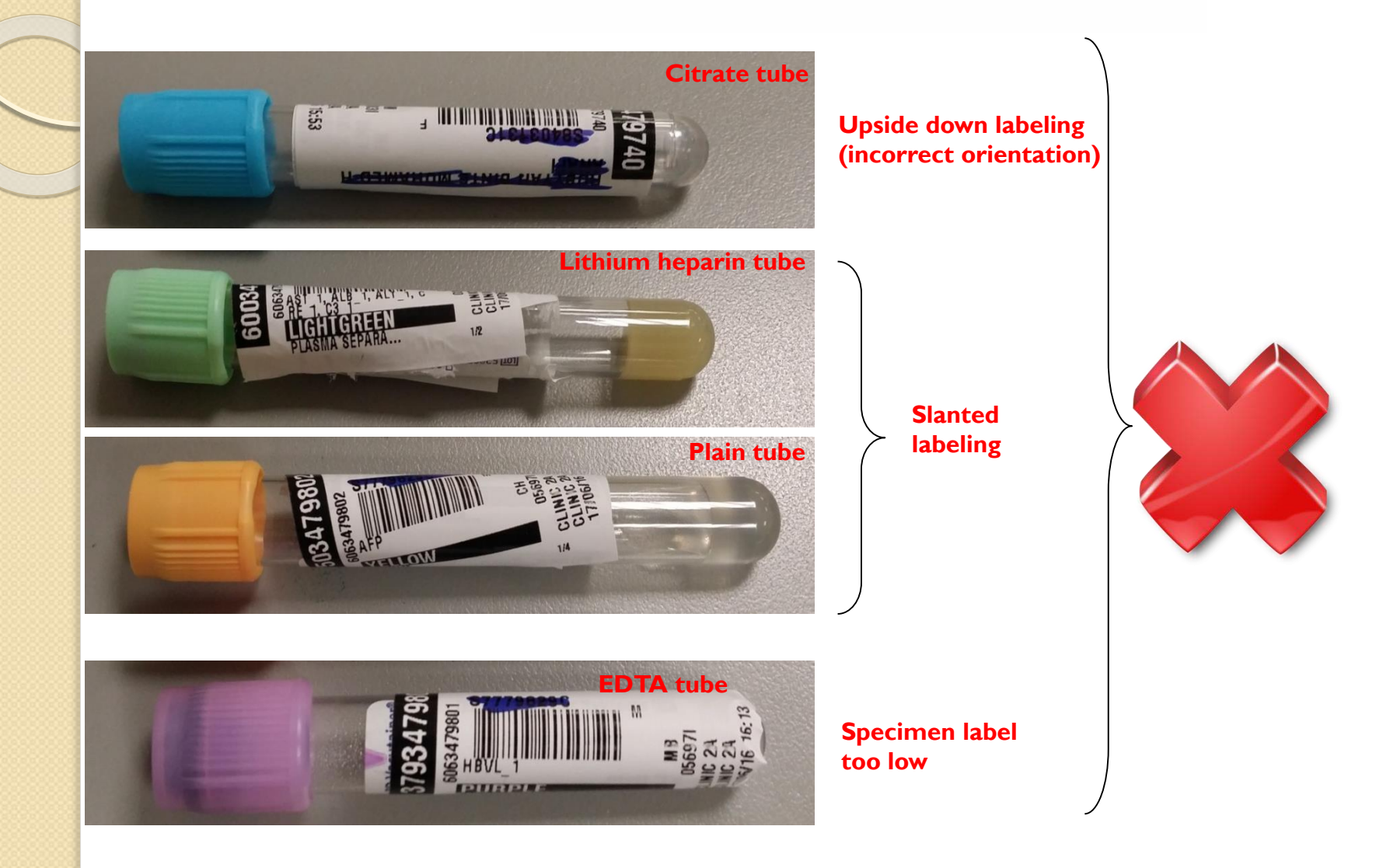

### Incorrect way to label specimens

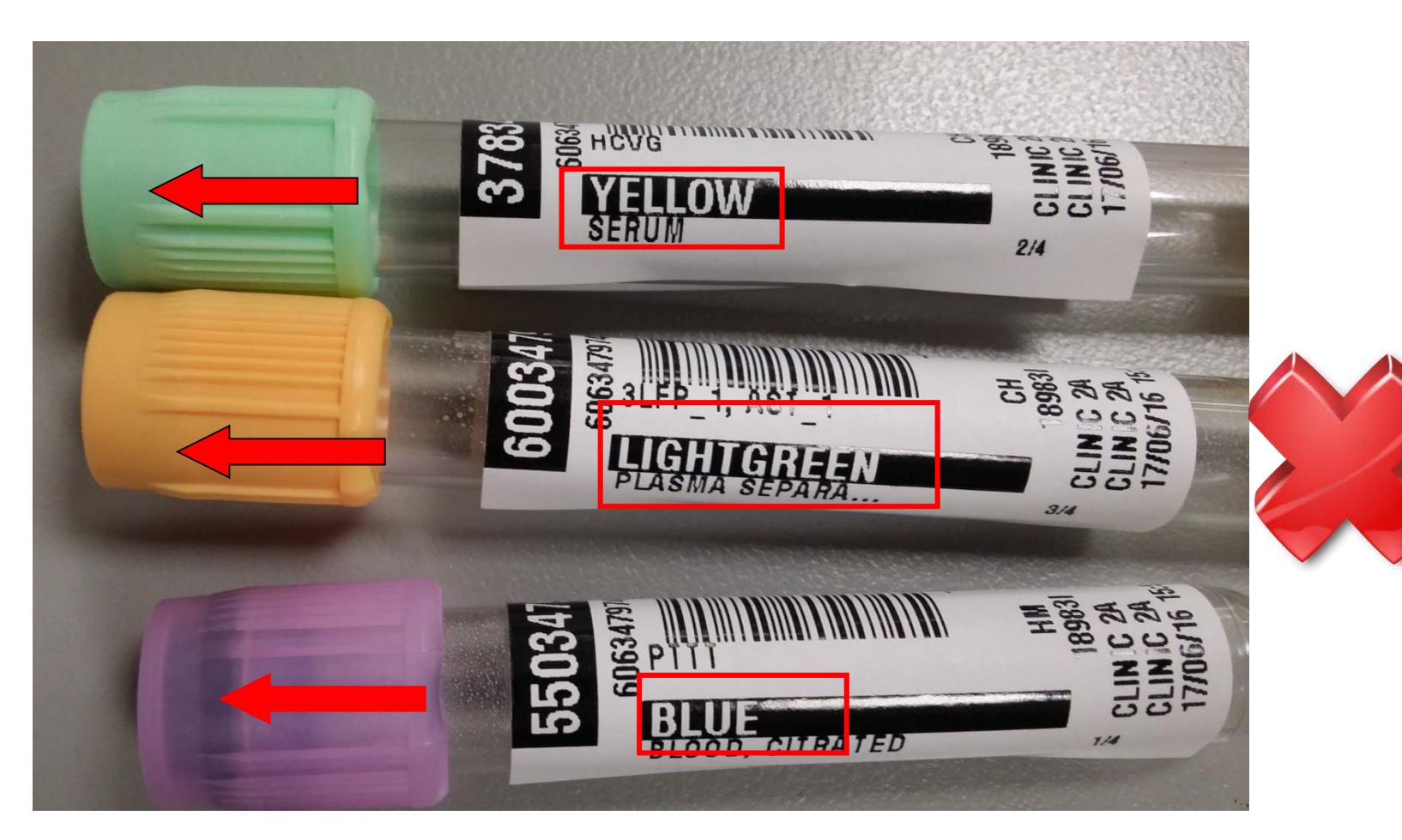

#### **Incorrect label on tube**

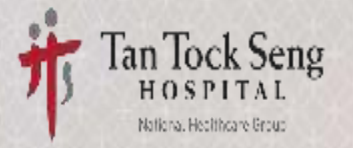

### Train-The-Trainer (TTT) session Electronic Collection Module (ECM)

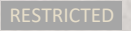

### **Equipment in Clinical Area**

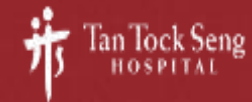

### **Equipment in Clinical Areas**

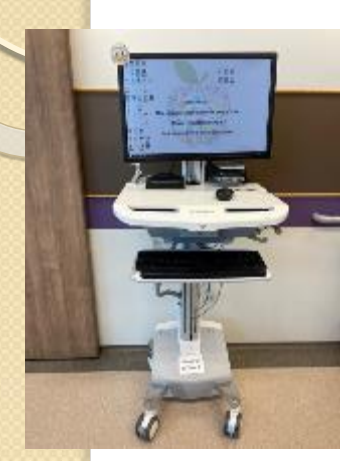

powered COW (pCOW)

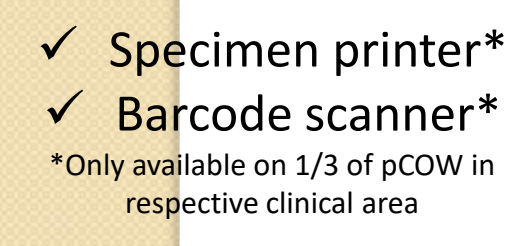

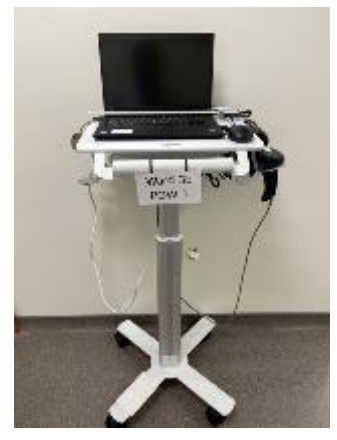

Printer On Wheel (POW)

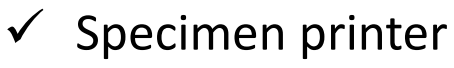

✓ Barcode scanner

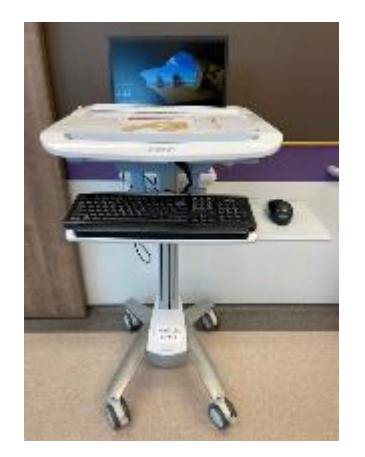

Computer On Wheel (COW)

## × Specimen printer× Barcode scanner

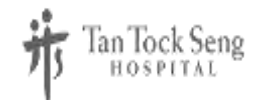

### What's New?

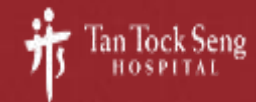

## What's New?

| Current<br>Aurora (CCOE)                                        | New<br>ECM                                                                              |  |  |  |
|-----------------------------------------------------------------|-----------------------------------------------------------------------------------------|--|--|--|
| Printing of label at Nursing Counter                            | Printing of label at bedside<br>(More label printers available)                         |  |  |  |
| No patient verification in system                               | Patient verification by scanning patient's ID at bedside is mandatory                   |  |  |  |
| No visual aid for number and colour of tubes to be collected    | Clearly states the number and colour of tubes to be collected                           |  |  |  |
| Blood tube collection sequence is not reflected in system       | Blood tube collection sequence is clearly shown at collection screen                    |  |  |  |
| Lab have to re-label specimens before introducing into analyzer | Instrument ready labels are directly printed and labelled during the collection process |  |  |  |

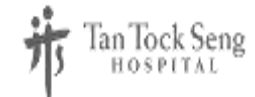

### Workflow

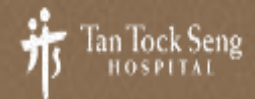

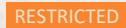

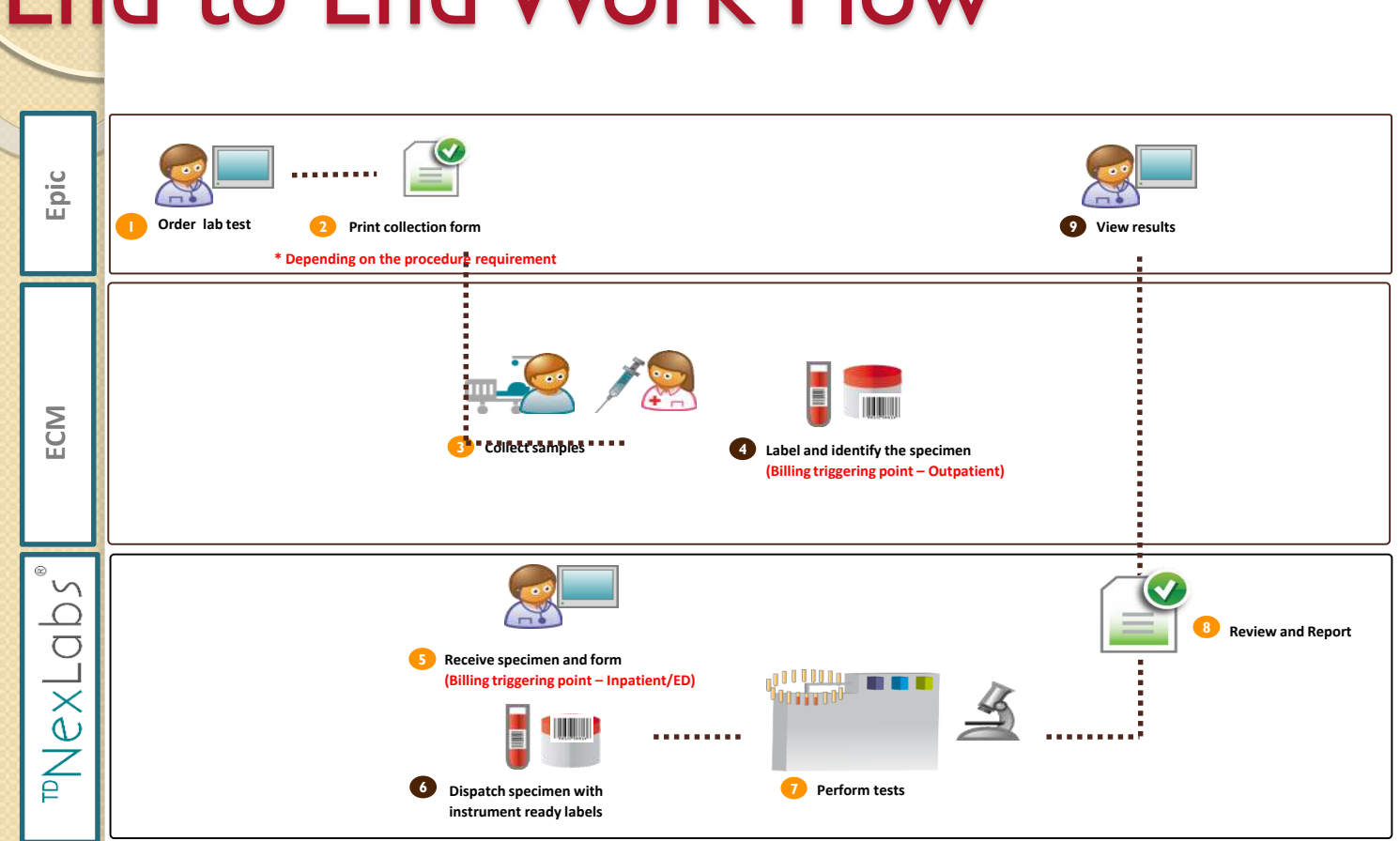

## End to End Work Flow

# Orders in EPIC (view only)

| Orders                                                         | ? ∠ ×              |
|----------------------------------------------------------------|--------------------|
| Active Signed & Held Home Meds Manage Labs Order History       |                    |
| View by: Phase of Care                                         | e                  |
| No phase of care                                               |                    |
| Lab                                                            |                    |
| Full Blood Count                                               | Modify Discontinue |
| Once, Wed 17/2/21 at 09:58, For 1 occurrence<br>New collection |                    |
| Renal Panel - Na, K, Cre, Ure                                  | Modify Discontinue |
| Once, Wed 17/2/21 at 10:00, For 1 occurrence<br>New collection |                    |
| Urine Formed Element (Ufeme)                                   | Modify Discontinue |
| Once, Wed 17/2/21 at 10:00, For 1 occurrence<br>New collection |                    |
|                                                                |                    |

## Results appearing in EPIC

|            | Results Review C Last Refresh: 17/2/2                                                                          | 021 09:59 🛛 🖓 Time Mar <u>k</u>          | $\leftarrow \underline{B}ack \rightarrow \underline{F}on$ | ward                    | I III View → 🕒 Hide Tre | e                     | More 👻 🕐 🎤 |
|------------|----------------------------------------------------------------------------------------------------|------------------------------------------|-----------------------------------------------------------|-------------------------|-------------------------|-----------------------|------------|
|            | Search:                                                                                                    | Hide data prior to:                      | 17/2/2021                                                 | Use                     | Date Range Wizard       | Newest Fir <u>s</u> t | Oldest F   |
| ALL TOPICS |                                                                                                    | 1<br>18/1/2021<br>15:53                  |                                                           | 2<br>18/9/2020<br>09:16 | 3<br>1/9/2020<br>08:57  |                       |            |
|            | ⊡. MICROBIOLOGY     ⊡. OTHERS     … C. DIFFICILE TOXIN (TTSH)     … CPE/CPO GENOTYPING (TTSH)     … CRE (TTSH) | BACTERIOLOGY<br>URINE CULTURE            |                                                           |                         | 检                       |                       | _          |
|            |                                                                                                    | CLOSTRIDIUM DIFFIC<br>NGEMR LAB BLOOD AE | 20                                                        | ŝ ;                     |                         | **                    |            |
|            | Germ Comment (TTSH)                                                                                            |                                          |                                                           |                         |                         | No ostino t           |            |
|            |                                                                                                    | CPE/CPO GENOTYPING                       |                                                           |                         | IMP *                   | Negative "            |            |
|            |                                                                                                    | CRE (TTSH)                               | Isolated from                                             | •                       | NOTE! Carbapen *        |                       |            |
|            |                                                                                                    | Gerni Comment (TISH)                     | isolated from                                             |                         |                         |                       |            |

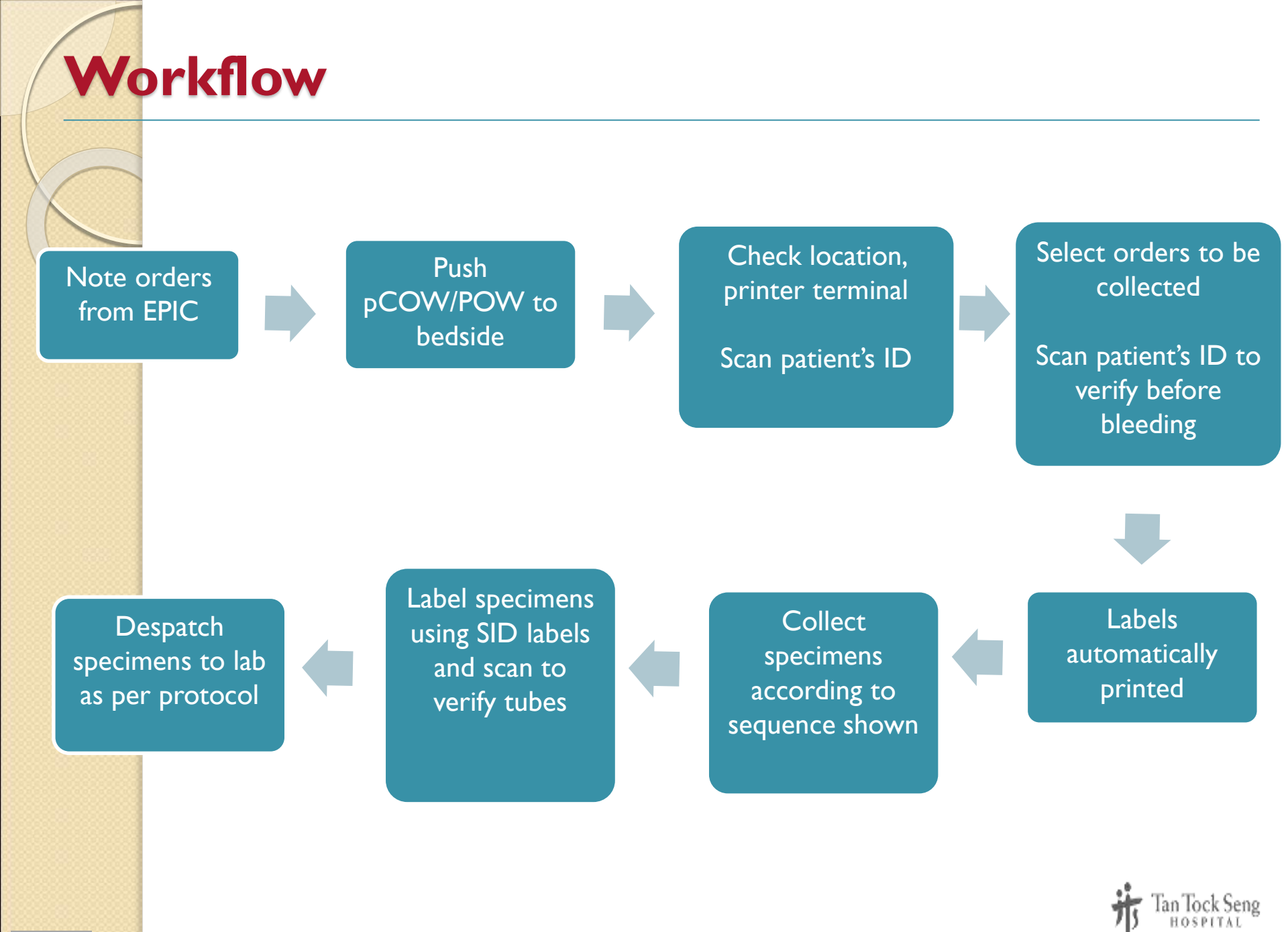

### **Trainers' roles and responsibilities**

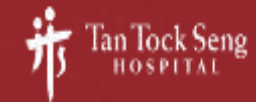

### **Your Roles and Responsibilities**

- ECM Trainer
- To complete ECM training for your department
- Via playground

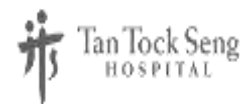

### **Decentralised training logistics**

### Logistics provided:

- Specimen labels for printing
- Dummy patients and orders
- ECM URL for training
- KIV printing setup might be delayed
- If unable to print, to teach system and correct workflow.
  - But to proceed, got to take a snapshot with phone to scan from phone.

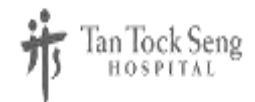

## THANK YOU

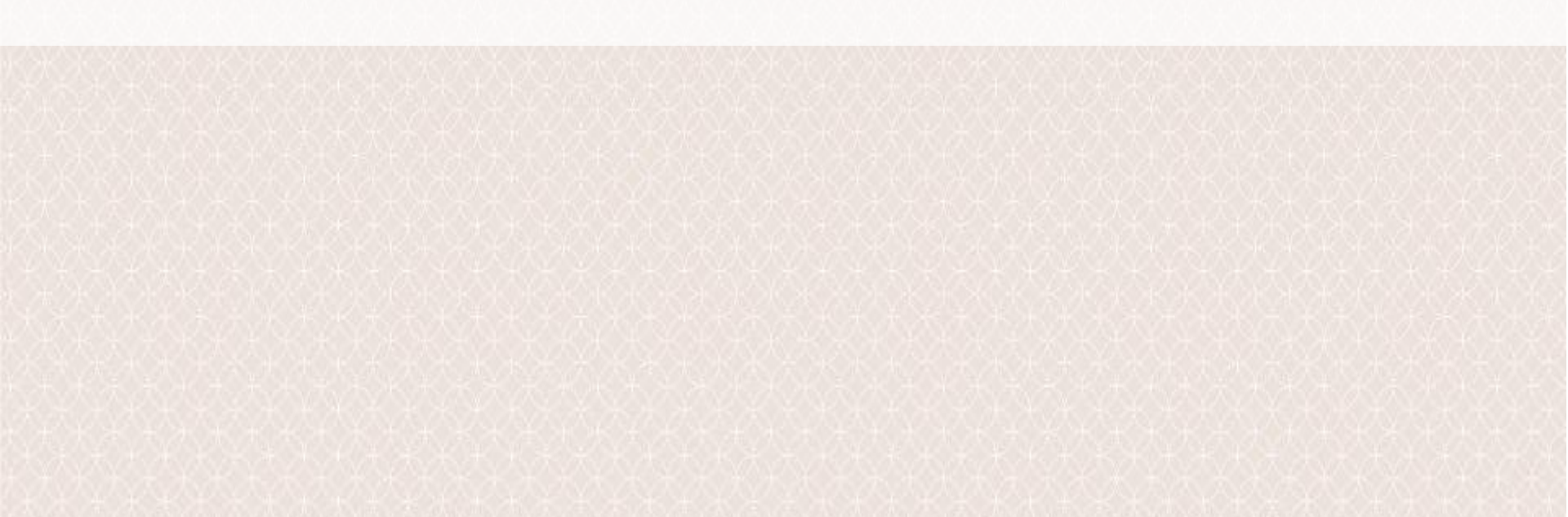